#### ×

# Manter Tarifa de Consumo

Esta opção do sistema permite que seja efetuada a manutenção (alteração, reajuste ou exclusão) das **Tarifas de Consumo** existentes nas bases de dados. Além da alteração, reajuste e exclusão, esta opção permite também a emissão de um relatório com o resultado do filtro.

A funcionalidade pode ser acessada através do caminho: **GSAN > Faturamento** > **Tarifa de Consumo > Manter Tarifa de Consumo**.

1/6

Inicialmente, o sistema apresenta a tela **Filtrar Tarifa de Consumo** para que seja efetuado o filtro das Tarifas de Consumo que serão alteradas, reajustas ou excluídas.

Após a execução do filtro, o sistema apresentá a tela Manter Tarifa de

**Consumo**, com a relação das Tarifas de Consumo pesquisadas; ou irá, direto, para a tela **Atualizar Tarifa de Consumo**.

O sistema apresentará a tela **Manter Tarifa de Consumo**, com a relação das Tarifas de Consumo pesquisadas, quando o campo **Atualizar** estiver desmarcado, ou quando a quantidade de registros selecionados na pesquisa for maior do que 1. O sistema irá, direto, para a tela **Atualizar Tarifa de Consumo**, quando houver a negação da condição relatada acima. Ou seja, quando o campo **Atualizar** estiver marcado e a quantidade de registros selecionados for igual a 1.

O quadro, abaixo, apresenta as diversas alternativas, e a tela que deve ser apresentada em cada uma das alternativas.

| Campo Atualizar | Qtd. Registros Selecionados | Tela Apresentada            |
|-----------------|-----------------------------|-----------------------------|
| Marcado         | 1 registro                  | Atualizar Tarifa de Consumo |
| Marcado         | mais de 1 registro          | Manter Tarifa de Consumo    |
| Desmarcado      | 1 registro                  | Manter Tarifa de Consumo    |
| Desmarcado      | mais de um registro         | Manter Tarifa de Consumo    |

Portanto, caso você deseje alterar as informações das Tarifas de Consumo, mantenha o campo Atualizar marcado, pois, caso o resultado da pesquisa retorne apenas um registro, se evitará a apresentação de uma tela intermediária. Caso a sua opção seja pela exclusão, reajuste, ou emisão do relatório de **Tarifas de Consumo**, então o campo **Atualizar** deverá ser desmarcado para que o sistema apresente a tela **Manter Tarifa de Consumo**, independente da quantidade de registros selecionados.

### Tela Manter Tarifa de Consumo

### Observação

Informamos que os dados exibidos nas telas a seguir são fictícios, e não retratam informações de clientes.

| Todos   Descrição da Tarifa de Consumo   Data de Vigência     CHAFARIZ PARTICULAR   22/02/2016   22/02/2016     CHAFARIZ PUBLICO   22/02/2016   22/02/2016     COCACOLA-1000M3   22/02/2016   22/02/2017     CONSORCIO AUTO GESTAO   22/02/2016   22/02/2016     CONTRATO CAERN/COCA COLA NORSA   22/02/2016   22/02/2016     CONTRATO CAERN/COCA COLA NORSA   22/02/2017   22/02/2017     CONTRATO CAERN/EXERCITO 16 BIM   22/02/2017   22/02/2017     ADRAO   22/02/2016   22/02/2016 | arifas de consumo encontradas: <u>Ajur</u> |                                |                  |  |  |
|----------------------------------------------------------------------------------------------------|--------------------------------------------|--------------------------------|------------------|--|--|
| CHAFARIZ PARTICULAR   22/02/2016     CHAFARIZ PUBLICO   22/02/2016     COCACOLA-1000M3   22/02/2016     COCACOLA-1000M3   22/02/2017     CONSORCIO AUTO GESTAO   22/02/2016     CONTRATO CAERN/COCA COLA NORSA   22/02/2016     CONTRATO CAERN/COCA COLA NORSA   22/02/2016     CONTRATO CAERN/COCA COLA NORSA   22/02/2017     CONTRATO CAERN/EXERCITO 16 BIM   22/02/2017     CONTRATO CAERN/EXERCITO 16 BIM   22/02/2017     PADRAO   22/02/2016                                     | Todos                                      | Descrição da Tarifa de Consumo | Data de Vigência |  |  |
| CHAFARIZ PUBLICO 22/02/2016   COCACOLA-1000M3 22/02/2016   COCACOLA-1000M3 22/02/2017   CONSORCIO AUTO GESTAO 22/02/2016   CONTRATO CAERN/COCA COLA NORSA 22/02/2016   CONTRATO CAERN/COCA COLA NORSA 22/02/2016   CONTRATO CAERN/COCA COLA NORSA 22/02/2017   CONTRATO CAERN/EXERCITO 16 BIM 22/02/2017   CONTRATO CAERN/EXERCITO 16 BIM 22/02/2016   PADRAO 22/02/2017                                                                                                    |                                            | CHAFARIZ PARTICULAR            | 22/02/2016       |  |  |
| COCACOLA-1000M3   22/02/2016     COCACOLA-1000M3   22/02/2017     CONSORCIO AUTO GESTAO   22/02/2016     CONTRATO CAERN/COCA COLA NORSA   22/02/2016     CONTRATO CAERN/COCA COLA NORSA   22/02/2017     CONTRATO CAERN/COCA COLA NORSA   22/02/2017     CONTRATO CAERN/EXERCITO 16 BIM   22/02/2016     CONTRATO CAERN/EXERCITO 16 BIM   22/02/2017     PADRAO   22/02/2017                                                                                                    |                                            | CHAFARIZ PUBLICO               | 22/02/2016       |  |  |
| COCACOLA-1000M3   22/02/2017     CONSORCIO AUTO GESTAO   22/02/2016     CONTRATO CAERN/COCA COLA NORSA   22/02/2016     CONTRATO CAERN/COCA COLA NORSA   22/02/2017     CONTRATO CAERN/COCA COLA NORSA   22/02/2017     CONTRATO CAERN/EXERCITO 16 BIM   22/02/2016     CONTRATO CAERN/EXERCITO 16 BIM   22/02/2017     PADRAO   22/02/2017                                                                                                    |                                            | COCACOLA-1000M3                | 22/02/2016       |  |  |
| CONSORCIO AUTO GESTAO 22/02/2016   CONTRATO CAERN/COCA COLA NORSA 22/02/2016   CONTRATO CAERN/COCA COLA NORSA 22/02/2017   CONTRATO CAERN/EXERCITO 16 BIM 22/02/2016   CONTRATO CAERN/EXERCITO 16 BIM 22/02/2017   PADRAO 22/02/2017                                                                                                    |                                            | COCACOLA-1000M3                | 22/02/2017       |  |  |
| CONTRATO CAERN/COCA COLA NORSA   22/02/2016     CONTRATO CAERN/COCA COLA NORSA   22/02/2017     CONTRATO CAERN/EXERCITO 16 BIM   22/02/2016     CONTRATO CAERN/EXERCITO 16 BIM   22/02/2017     PADRAO   22/02/2017                                                                                                    |                                            | CONSORCIO AUTO GESTAO          | 22/02/2016       |  |  |
| CONTRATO CAERN/COCA COLA NORSA   22/02/2017     CONTRATO CAERN/EXERCITO 16 BIM   22/02/2016     CONTRATO CAERN/EXERCITO 16 BIM   22/02/2017     PADRAO   22/02/2016                                                                                                    |                                            | CONTRATO CAERN/COCA COLA NORSA | 22/02/2016       |  |  |
| CONTRATO CAERN/EXERCITO 16 BIM   22/02/2016     CONTRATO CAERN/EXERCITO 16 BIM   22/02/2017     PADRAO   22/02/2016                                                                                                    |                                            | CONTRATO CAERN/COCA COLA NORSA | 22/02/2017       |  |  |
| CONTRATO CAERN/EXERCITO 16 BIM   22/02/2017     PADRAO   22/02/2016                                                                                                    |                                            | CONTRATO CAERN/EXERCITO 16 BIM | 22/02/2016       |  |  |
| PADRAO 22/02/2016                                                                                                    |                                            | CONTRATO CAERN/EXERCITO 16 BIM | 22/02/2017       |  |  |
| 123                                                                                                    |                                            | PADRAO                         | 22/02/2016       |  |  |
| 122                                                                                                    |                                            |                                |                  |  |  |

O sistema apresenta uma tabela com a relação das **Tarifas de Consumo** selecionadas, de acordo com os argumentos de pesquisa informados na tela **Filtrar Tarifa de Consumo**.

A relação das Tarifas de Consumo selecionadas estará classificada pela descrição da Tarifa de Consumo, que terá um **link** para que você possa selecionar a Tarifa de Consumo que deseja alterar.

Caso, para o critério de pesquisa informado, tenham sido selecionadas mais de 10 (dez) Tarifas de Consumo, o sistema irá montar um mecanismo de paginação no final da página.

Clicando sobre o número da página, você poderá navegar para as demais páginas. Você deverá escolher a opção de manutenção que deseja realizar:

Alterar uma Tarifa de Consumo;

Reajustar uma, ou mais, Tarifas de Consumo;

Excluir uma, ou mais, Tarifas de Consumo;

Emitir o relatório das Tarifas de Consumo selecionadas.

#### Alteração das Tarifas de Consumo

Para **alterar** uma Tarifa de Consumo, clique sobre o *link* existente na descrição da Tarifa de Consumo, que o sistema irá apresentar a tela **Atualizar Tarifa de Consumo**, para que você efetue a atualização dos dados da **Tarifa de Consumo** que selecionou.

A **Tarifa de Consumo** não poderá ser atualizada, nem excluída, caso tenha havido algum faturamento para a data de vigência da tarifa.

# Reajuste das Tarifas de Consumo

Para efetuar o **reajuste** das Tarifas de Consumo, você deve efetuar os seguintes procedimentos:

Selecionar as Tarifas de Consumo que deseja reajustar, clicando sobre o campo (ckeck-box) existente na coluna mais à esquerda da tabela.

#### Atencão:

O sistema não permitirá o reajuste, simultâneo, de mais de **Data de Vigência**, de uma mesma Tarifa de Consumo.

Mas será permitido o reajuste, simultâneo, de mais de uma **Data de Vigência**, guando se tratar de Tarifas de Consumo diferentes.

Reajustar

Clique no botão para ativar a tela Reajustar Tarifa de Consumo, onde você irá informar os dados e concluir o reajuste da tarifa.

## Exclusão das Tarifas de Consumo

Para efetuar a **exclusão** de Tarifas de Consumo, você deve efetuar os seguintes procedimentos:

Selecionar as Tarifas de Consumo que deseja excluir, clicando sobre o campo (ckeck-box) existente na coluna mais à esquerda da tabela.

Clique no botão **Remover** para solicitar ao sistema a efetivação da remoção das Tarifas de Consumo selecionadas.

O sistema vai apresentar uma caixa de diálogo solicitando a confirmação da remoção (OK ou Cancelar).

Após a confirmação da remoção, e se não houver nenhuma inconsistência ou impedimento, o sistema apresentará a tela de sucesso da remoção.

Você pode selecionar mais de uma Tarifa de Consumo, ou todas as Tarifas de Consumo, clicando sobre o link **Todos**, existente no cabecalho da tabela.

Se clicar mais de uma vez sobre o link, o sistema irá selecionar, e desmarcar a seleção sucessivamente.

Após a geração da Tarifa de Simulação, que será facilmente identificada através da data de vigência 01/01/3000, o usuário poderá fazer modificações nos valores e consumos mínimos de cada tipo de tarifa.

## Geração de Relatório das Tarifas de Consumo

Para solicitar a geração de um relatório com as informações das Tarifas de Consumo

selecionadas no filtro, clique sobre o botão com a imagem de uma impressora 🤎, que fica no canto inferior direito da tela. O sistema apresentará uma caixa de diálogo solicitando que você

escolha o formato de saída do relatório. Escolha o formato e clique no botão Gerar Para instruções mais detalhadas de como gerar o relatório, cligue em Informações - Como Gerar Relatório.

## MODELO DO RELATÓRIO: TARIFAS DE CONSUMO

|                                                   | P           | AG 1/28<br>24/05/2017<br>09:30:27 |                         |               |  |
|---------------------------------------------------|-------------|-----------------------------------|-------------------------|---------------|--|
| Pescrição: Data Vigência: 01/05/2015 a 01/05/2017 |             |                                   |                         |               |  |
| Validade                                          | Categoria   | Faixa de Consumo                  | Custo do M <sup>3</sup> | Tarifa Minima |  |
| 22/02/2016 A 31/12/2999                           | COMERCIAL   | ATE 1                             |                         | 8,81          |  |
|                                                   |             | 2 A 999999                        | 8,81                    |               |  |
|                                                   | INDUSTRIAL  | ATE 1                             |                         | 8,81          |  |
|                                                   |             | 2 A 999999                        | 8,81                    |               |  |
|                                                   | RESIDENCIAL | ATE 1                             |                         | 8,81          |  |
|                                                   |             | 2 A 999999                        | 8,81                    |               |  |
|                                                   | PUBLICO     | ATE 1                             |                         | 8,81          |  |
|                                                   |             | 2 2 000000                        | 0 01                    |               |  |

Para reajustar a tarifa, marque o checkbox correspondente e informe o percentual de reajuste de cada categoria. Em seguida, clique no botão Reajustar, conforme tela abaixo:

| Preencha os campos para aplicar | um reajuste na tarifa de | e consumo     | Ajuda          |
|---------------------------------|--------------------------|---------------|----------------|
| Data de Vigência:*              | dd/mm                    | n/aaaa        |                |
| Percentual de Reajuste por Cate | goria:                   |               |                |
| Categoria                       | Per                      | centual de Re | ajuste         |
| RESIDENCIAL                     |                          | 0             | %              |
| COMERCIAL                       |                          | 0             | %              |
| INDUSTRIAL                      |                          | 0             | %              |
| PUBLICO                         |                          | 0             | %              |
| * Camp                          | os obrigatórios          |               | Aplicar Fechar |

## Tela de Sucesso

A tela de sucesso da remoção de **Tarifas de Consumo** será apresentada após clicar no botão

Remover ; após a confirmação a remoção na caixa de diálogo; e não houver inconsistência, ou impossibilidade da remoção.

O sistema apresentará a mensagem abaixo, quando a remoção da(s) Tarifa(s) de Consumo tiver(em) sido realizada(s) com sucesso.

(quantidade de tarifas de consumo removidas) Tarifa(s) de Consumo removida(s) com sucesso. O sistema apresentará duas opções após a remoção da(s) Tarifa(s) de Consumo.

Escolha a opção desejada clicando em algum dos links existentes na tela de sucesso:

Menu Principal - Para voltar à tela principal do sistema.

Realizar outra Manutenção de Tarifa de Consumo - Para ativar, novamente, a opção Manter Tarifa de Consumo.

# Funcionalidade dos Botões

| Botão         | Descrição da Funcionalidade                                                                                                    |
|---------------|----------------------------------------------------------------------------------------------------|
| Reajustar     | Ao clicar neste botão, o sistema ativa a tela para que você possa informar os<br>dados para reajustar a tarifa de consumo selecionada na tabela.                                                                                                    |
| Remover       | Ao clicar neste botão, o sistema remove as Tarifas de Consumo selecionadas<br>para remoção na tabela.<br>Só serão removidas as Tarifas de Consumo que não tiverem vínculo com<br>outras informações no sistema, como por exemplo, já ter havido algum<br>faturamento utilizando a Tarifa de Consumo. |
| Voltar Filtro | Ao clicar neste botão, o sistema permite retornar à tela de filtro.<br>O sistema irá manter a informação dos argumentos de pesquisa informados<br>anteriormente.                                                                                                    |
|               | Ao clicar neste botão o sistema gera um relatório com as informações das<br>Tarifas de Consumo selecionadas pelo filtro.                                                                                                    |
|               | Ao clicar neste botão, o sistema permite selecionar uma data, no formato<br>dd/mm/aaaa (dia, mês, ano), link <b>Pesquisar Data - Calendário</b> .                                                                                                    |
| Aplicar       | Ao clicar neste botão, o sistema aplica os novos percentuais de tarifas informados.                                                                                                    |
| Fechar        | Ao clicar neste botão, o sistema fecha a tela em exibição.                                                                                                    |

## Referências

#### Manter Tarifa de Consumo

### **Termos Principais**

#### Faturamento

Clique aqui para retornar ao Menu Principal do GSAN

From:

https://www.gsan.com.br/ - Base de Conhecimento de Gestão Comercial de Saneamento

Permanent link: https://www.gsan.com.br/doku.php?id=ajuda:manter\_tarifa\_de\_consumo&rev=1495635841

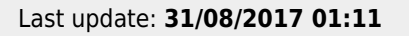

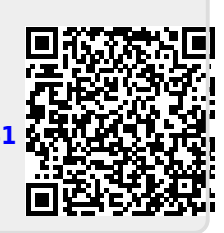